## MANUAL DE MESA DE PARTES

1.- Ingresar a la Página principal: <u>www.iestpmarco.edu.pe</u>

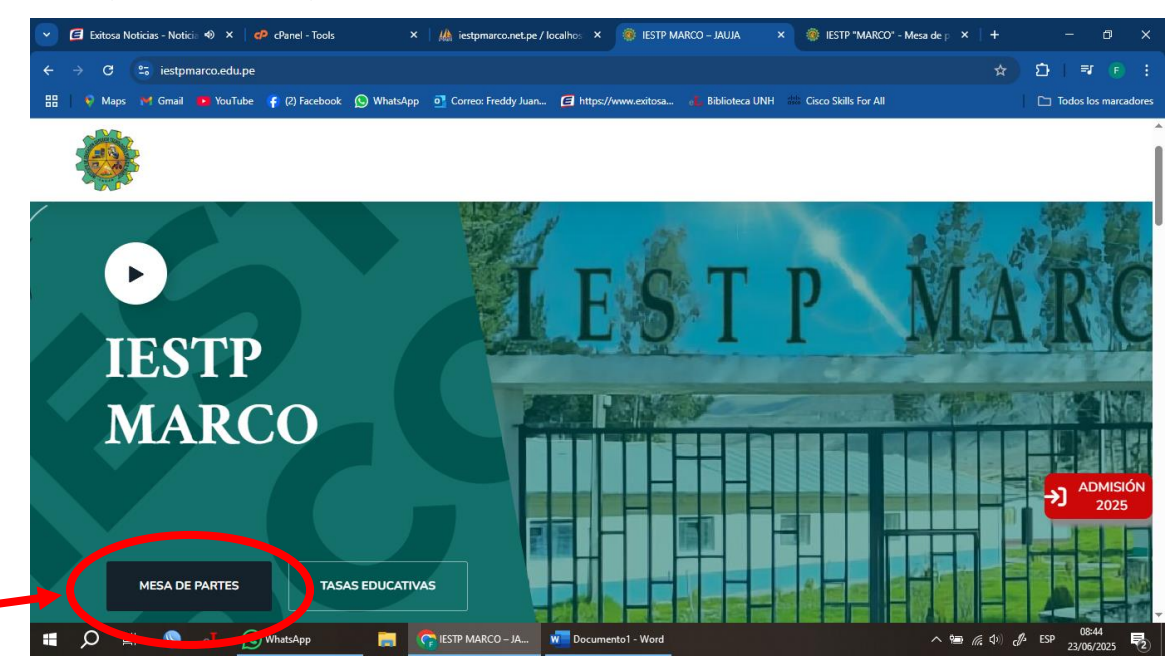

2.- Se despliega una nueva ventana cuya dirección es:

https://iestpmarco.net.pe/mesapartes/mp\_ingreso.php

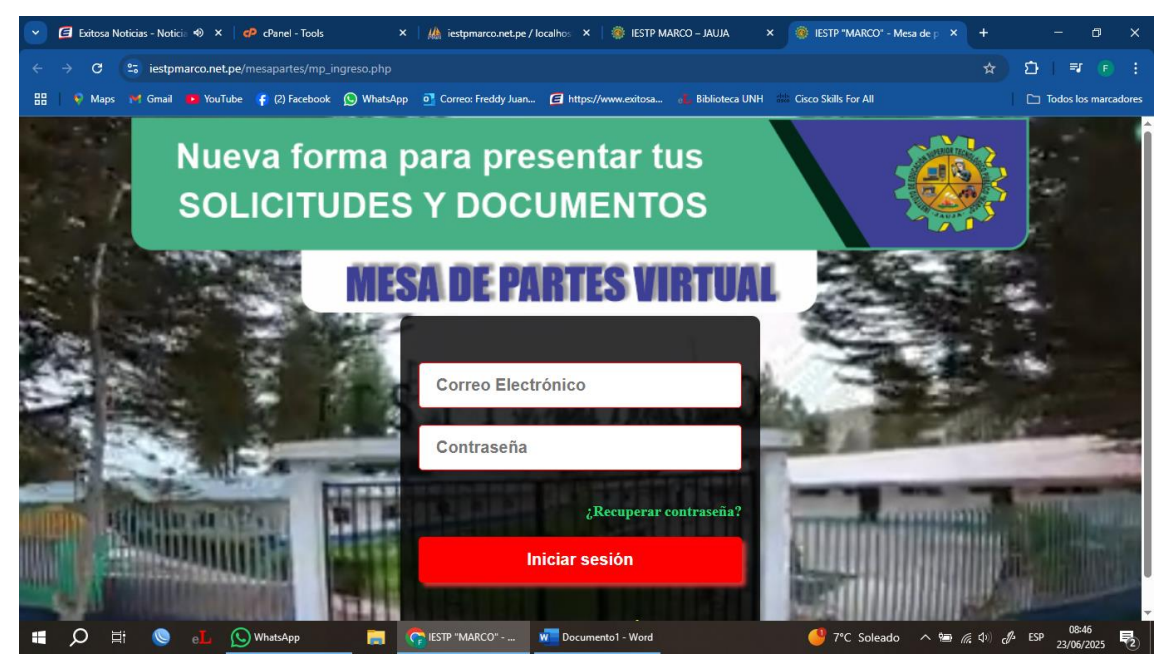

3.- Se colocará el correo electrónico personal y la contraseña, caso que sea la primera vez en ingresar a mesa de partes hay un icono de Registrarse

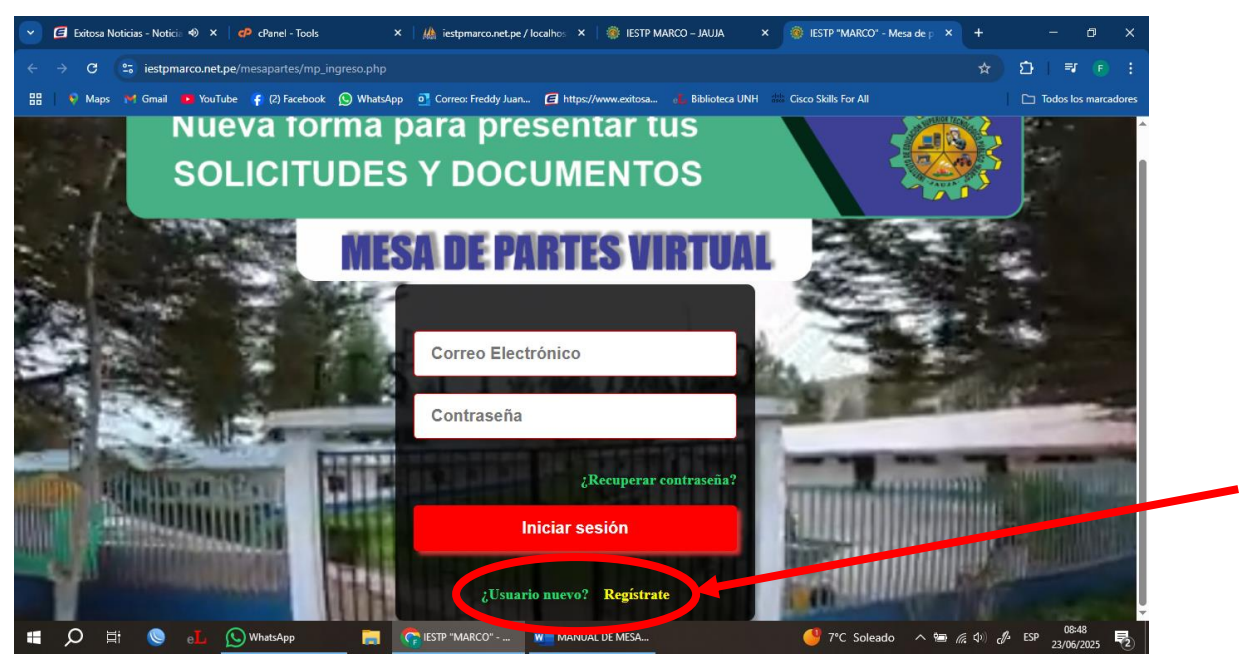

Nuevo usuario

4.- En el icono registrase podemos ver la siguiente ventana donde me pedirá rellenar varios datos en principal el correo electrónico y numero de celular para que nos pongamos en contacto, al finalizar debemos hacer click en el icono Registrar

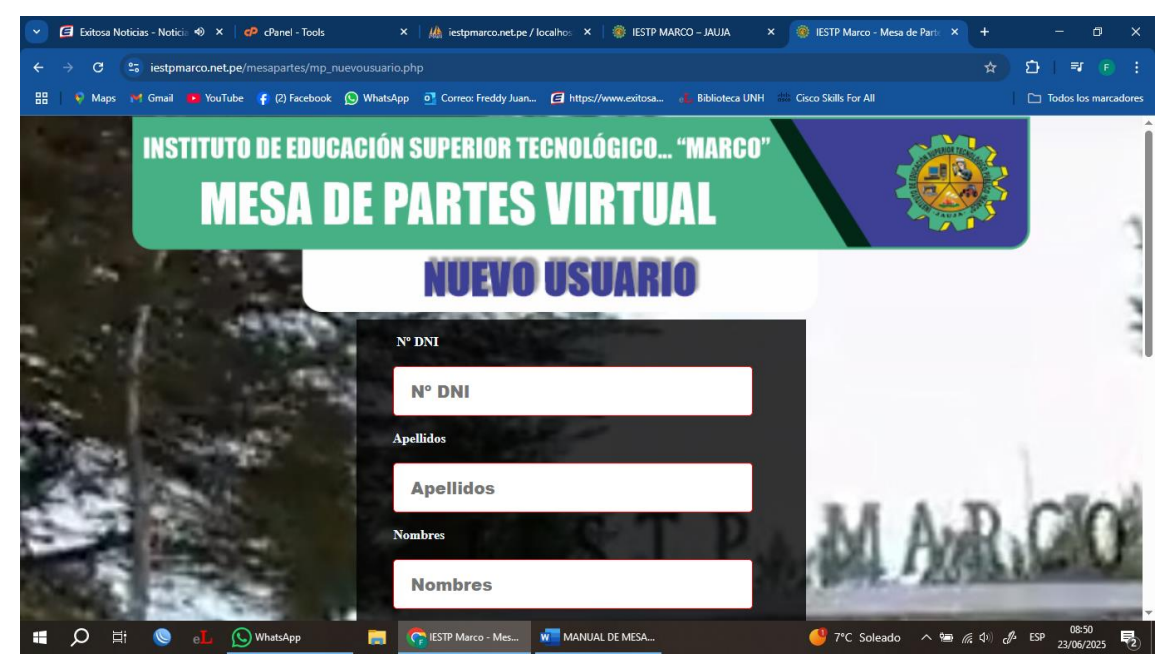

5.- Después de registrase como nuevo usuario ahora si podemos ingresar nuestro correo electrónico y contraseña, hacer click en Iniciar Sesión

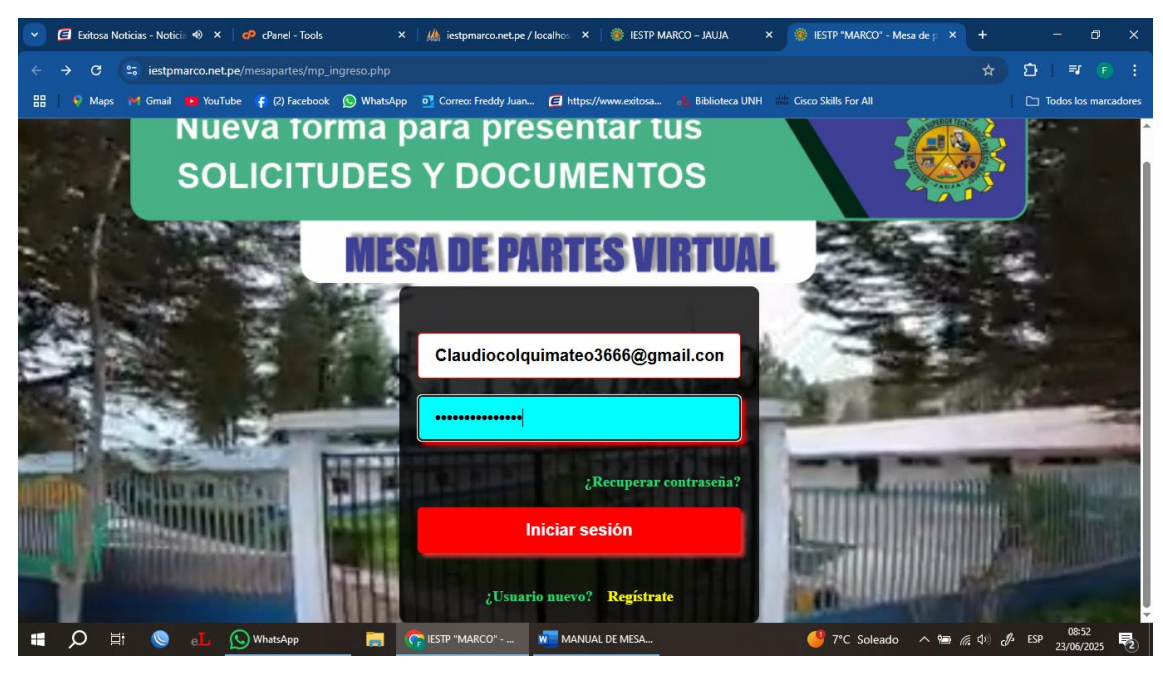

6.- Habiendo colocado bien el correo electrónico y contraseña ingresaremos a la página principal

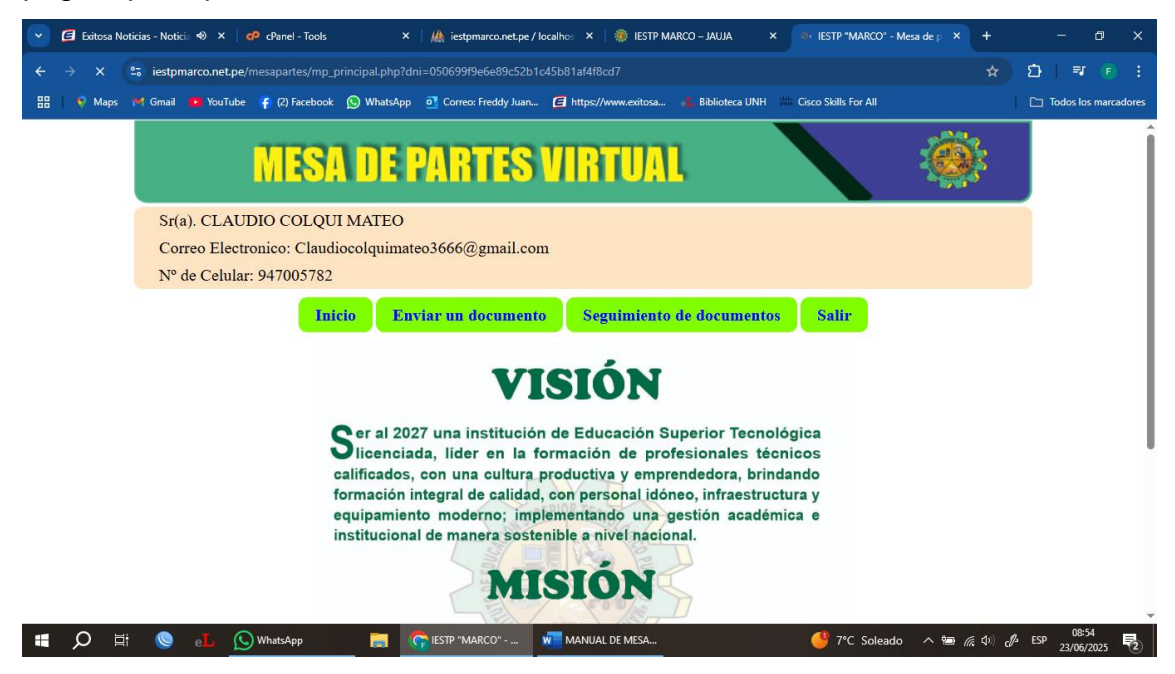

Aquí podemos ver los iconos de inicio, enviar un documento, seguimiento de documentos y salir

## 7.- Haremos click en Enviar un documento

| 💌 🖪 Exitosa Not | icias - Noticias d 🐠 🗙 🛛 🥐 cPanel - Tools                  |             | ×   🦀 iestpmarco.net. | pe / localhost / i × | IESTP "MARCO" - Me    | sa de parte 🗙 🕂           |             | - 0           | ×       |
|-----------------|------------------------------------------------------------|-------------|-----------------------|----------------------|-----------------------|---------------------------|-------------|---------------|---------|
| ← → G (         | iestpmarco.net.pe/mesapartes/mp_el                         |             | dni=050699f9e6e89c57  | 2b1c45b81af4f8cd7    |                       |                           |             | D   ₹ (       | :       |
| 🗄 🛛 🌹 Maps      | 🌱 Gmail 💶 YouTube 👍 (2) Facebook                           | 🚫 WhatsApp  | Correo: Freddy Juan   | https://www.exit     | sa 🛯 🚹 Biblioteca UNH | itte Cisco Skills For All | I           | Todos los mar | cadores |
|                 | MES                                                        | <b>DE P</b> | ARTES                 | VIRTU                | AL 👘                  |                           |             |               | Î       |
|                 | Sr(a). CLAUDIO COLQUI MATEO                                |             |                       |                      |                       |                           |             |               | - 1     |
|                 | Correo Electronico: Claudiocolquimateo3666@gmail.com       |             |                       |                      |                       |                           |             |               | - 1     |
|                 | Nº de Celular: 947005782                                   |             |                       |                      |                       |                           |             |               | - 1     |
|                 | Inicio Enviar un documento Seguimiento de documentos Salir |             |                       |                      |                       |                           |             |               |         |
|                 | Enviar un documento                                        |             |                       |                      |                       |                           |             | - 1           |         |
|                 | Tipo de do                                                 | cumento:    | Solicitud             | ~                    |                       |                           |             |               |         |
|                 | Con Atenc                                                  | ión:        | Director General      |                      | ~                     |                           |             |               |         |
|                 | Asunto:                                                    |             | Asunto                |                      |                       |                           |             |               |         |
|                 | N° folios:                                                 |             | Numero                |                      |                       |                           |             |               |         |
|                 | Fecha:                                                     |             | 23/06/2025 09:01:     | 53                   |                       |                           |             |               |         |
|                 | Se recomienda que los archivos sean en PDF (20MB)          |             |                       |                      |                       |                           |             |               |         |
| I 🖉 🖬           | Same Same Same Same Same Same Same Same                    | <b>•</b>    | IESTP "MARCO"         | MANUAL DE MES        |                       | 🔮 7°C Soleade             | o へ 📾 🧖 🕼 🦺 | ESP 09:02     | 5       |

Aquí podemos ver un formulario para poder rellenar, el primero el tipo de documento, segundo hacia quien es el documento, tercero el asunto del documento, cuarto numero de hojas o folio, quinto automáticamente se pone la fecha y hora, sexto se adjunta el archivo en pdf se debe cargar hasta 2 archivos Por último, hacer click en el botón Enviar documento.

**Nota:** todo documento llega al director general después se envía al área correspondiente.

Después que se enviar el documento saldrá el numero de expediente que se ingresa el documento para luego hacer el seguimiento respectivo.

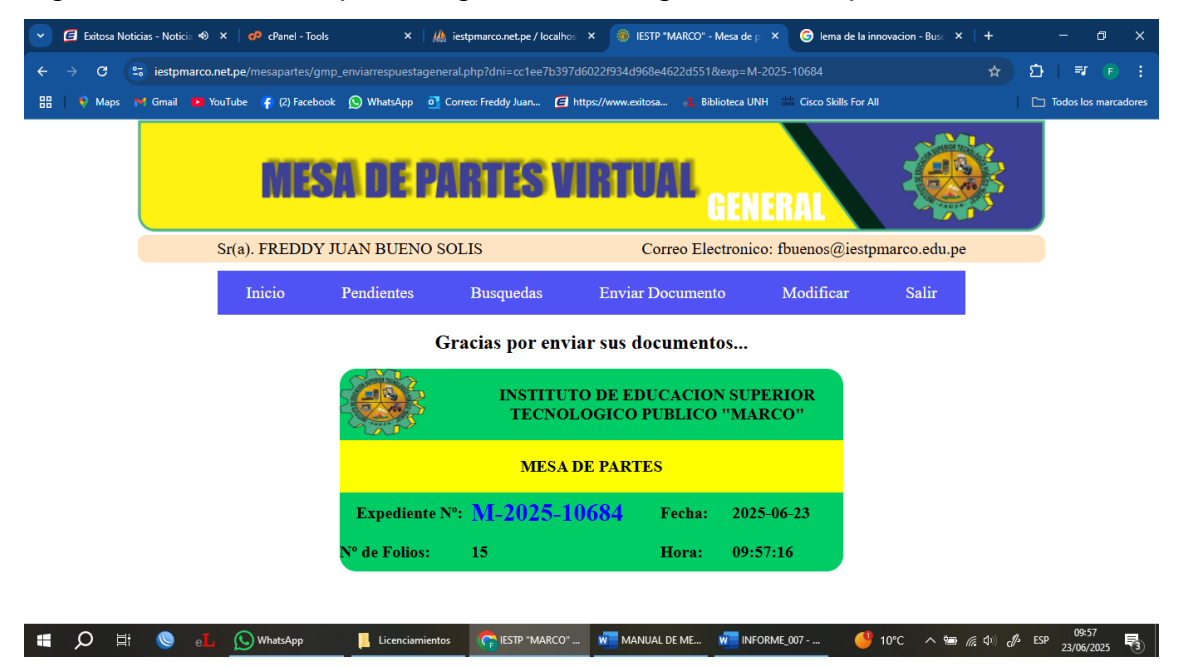

8.- Ahora hacemos click en el botón seguimiento de documentos.

|                                                                                     | icias - Noticia | asd 🐠                                             | × cPanel - Too                                                                                         | s                                           | ×   🎎 iestpmarco.net.pe / localhos                                                                                                    | t/i × 🛞 IEST                                                                                                    | 'P "MARCO" - Mesa de | e parte × +         |                                                                                                    |   |         |           |        |
|-------------------------------------------------------------------------------------|-----------------|---------------------------------------------------|----------------------------------------------------------------------------------------------------|---------------------------------------------|----------------------------------------------------------------------------------------------------|----------------------------------------------------------------------------------------------------|----------------------|---------------------|----------------------------------------------------------------------------------------------------|---|---------|-----------|--------|
| - > C (                                                                             | 🕄 iestpm        | arco.ne                                           | <b>t.pe</b> /mesapartes/mp_                                                                            |                                             | adosusuario.php?dni=050699f9e6ef                                                                                                    | 39c52b1c45b81af                                                                                                    |                      |                     | ☆                                                                                                    | ٤ | }   ■   | F 🕞       |        |
| 🗄 📔 🎈 Maps 🛛                                                                        | M Gmail         | You                                               | Tube 🛛 🧗 (2) Facebook                                                                                  | 🚫 WhatsApp                                  | o Correo: Freddy Juan 🗲 https://                                                                                                    | /www.exitosa e                                                                                                    | Biblioteca UNH       | Cisco Skills For Al |                                                                                                    |   | ☐ Todos | los marca | adores |
|                                                                                     |                 |                                                   | MES                                                                                                    | A DE F                                      | PARTES VIR                                                                                                    | TUAL                                                                                                    |                      |                     |                                                                                                    |   |         |           | ĺ      |
| Sr(a). CLAUDIO COLQUI MATEO<br>Correo Electronico: Claudiocolquimateo3666@gmail.com |                 |                                                   |                                                                                                    |                                             |                                                                                                    |                                                                                                    |                      |                     |                                                                                                    |   |         |           |        |
|                                                                                     |                 |                                                   | Ini                                                                                                    | cio Env                                     | iar un documento Se                                                                                                    | guimiento de                                                                                                    | documentos           | Salir               |                                                                                                    |   |         |           |        |
|                                                                                     |                 |                                                   |                                                                                                    |                                             | <b>D</b> (                                                                                                    |                                                                                                    |                      |                     |                                                                                                    |   |         |           |        |
|                                                                                     |                 |                                                   |                                                                                                    |                                             | Documentos                                                                                                    | enviados                                                                                                    |                      |                     |                                                                                                    |   |         |           |        |
|                                                                                     |                 | N°                                                | Expediente                                                                                             | Тіро                                        | Documentos<br>Asunto                                                                                                    | enviados<br>Fecha de<br>Ingreso                                                                                                    | Archivo 01           | Archivo 02          | Seguimiento del                                                                                                    |   |         |           |        |
|                                                                                     |                 | <b>№</b>                                          | Expediente<br>M-2022-02287                                                                             | <b>Tipo</b><br>Solicitud                    | Asunto<br>SOLICITO: CERTIFICADO<br>DE ESTUDIOS                                                                                                    | enviados<br>Fecha de<br>Ingreso<br>2022-04-16<br>13:13:49                                                                               | Archivo 01           | Archivo 02          | Seguimiento del                                                                                                    |   |         |           |        |
|                                                                                     |                 | <b>№</b><br>1<br>2                                | Expediente<br>M-2022-02287<br>M-2022-02285                                                             | Tipo<br>Solicitud<br>Solicitud              | Documentos<br>Asunto<br>Sollicito: CERTIFICADO<br>DE ESTUDIOS<br>SOLICITO: CERTIFICADO<br>DE ESTUDIOS                                                                                                    | enviados<br>Fecha de<br>Ingreso<br>2022-04-16<br>13:13:49<br>2022-04-13<br>13:43:35                                                     | Archivo 01           | Archivo 02          | Seguimiento del                                                                                                    |   |         |           |        |
|                                                                                     |                 | N° 1 2 3                                          | Expediente           M-2022-02287           M-2022-02285           M-2022-02278                        | Tipo<br>Solicitud<br>Solicitud<br>Solicitud | Documentos Asunto SOLICITO: CERTIFICADO DE ESTUDIOS SOLICITO: CERTIFICADO DE ESTUDIOS SOLICITO: CONSTANCIA DE ESTUDIOS DE HABER CONCLUIDO.                                                                                          | enviados<br>Fecha de<br>Ingreso<br>2022-04-16<br>13:13:49<br>2022-04-13<br>13:43:35<br>2022-04-12<br>10:59:28                           | Archivo 01           | Archivo 02          | Seguiminto del                                                                                                    |   |         |           |        |
|                                                                                     |                 | №           1           2           3           4 | Expediente           M-2022-02287           M-2022-02285           M-2022-02278           M-2022-02270 | Tipo<br>Solicitud<br>Solicitud<br>Solicitud | Asunto           SOLICITO: CERTIFICADO<br>DE ESTUDIOS           SOLICITO: CERTIFICADO<br>DE ESTUDIOS           SOLICITO: CONSTANCIA DE<br>ESTUDIOS DE HABER<br>CONCLUIDO.           SOLICITO: CONSTANCIA DE<br>ESTUDIOS DE EGRESADO | enviados<br>Fecha de<br>Ingreso<br>2022-04-16<br>13:13:49<br>2022-04-13<br>13:43:35<br>2022-04-12<br>10:59:28<br>2022-04-09<br>22:03:27 | Archivo 01           | Archivo 02          | Seguimiento del<br>Socumento<br>Concentrationality<br>Concentrationality<br>Concen |   |         |           |        |

Hay podemos ver los documentos que hemos ingresado por mesa de partes, esta ordenado desde la ultima vez enviado hasta la primera vez que se envió el documento.

Podemos descargar el archivo enviado y en la ultima columna podemos hacer el seguimiento del documento

9.- Hacemos click en seguimiento del documento

| 💌 🖪 Exitosa Noticias - Noticias 🛛 🕸 🗡 🛛 🥐 cPanel - Tools                                              | × 🛛 🦀 iestpm                | arco.net.pe / localhost / i × 💿 IESTP "MARCO" - Mesa de parti ×                        | +                  | - 0 ×                 |  |  |  |  |  |
|----------------------------------------------------------------------------------------------------|-----------------------------|----------------------------------------------------------------------------------------|--------------------|-----------------------|--|--|--|--|--|
| ← → C 🗈 iestpmarco.net.pe/mesapartes/mp_docum                                                         |                             | miento.php?dni=050699f9e6e89c52b1c45b81af4f8cd7&exp=M-202                              |                    | D   ₹ 🖡 :             |  |  |  |  |  |
| 믑   🎈 Maps 🔰 Gmail 📭 YouTube 🌾 (2) Facebook 🔘 V                                                       | VhatsApp 🛛 🖸 Correo: Freddy | Juan 🧲 https://www.exitosa 🚮 Biblioteca UNH 🗰 Cisco Skills F                           | or All             | Todos los marcadores  |  |  |  |  |  |
| MESAI                                                                                                 | DE PARTI                    | IS VIRTUAL                                                                             | ÷                  |                       |  |  |  |  |  |
| Sr(a). CLAUDIO COLQUI MA                                                                              | Sr(a). CLAUDIO COLQUI MATEO |                                                                                        |                    |                       |  |  |  |  |  |
| Correo Electronico: Claudiocol                                                                        | quimateo3666@gma            | il.com                                                                                 |                    |                       |  |  |  |  |  |
| Nº de Celular: 947005782                                                                              | Nº de Celular: 947005782    |                                                                                        |                    |                       |  |  |  |  |  |
| Inicio Enviar un documento Seguimiento de documentos Salir                                            |                             |                                                                                        |                    |                       |  |  |  |  |  |
| SEGUIMIENTO DEL DOCUMENTO<br>Nº Expediente: M-2022-02287<br>Asunto: SOLICITO: CERTIFICADO DE ESTUDIOS |                             |                                                                                        |                    |                       |  |  |  |  |  |
| N° Fecha de Envio                                                                                     | Oficina                     | Observación                                                                            | Condición          |                       |  |  |  |  |  |
| 1 2022-05-25 16:30:59                                                                                 | S. Academica                | ATENDIDO CON INF 94/ EXP 2595, PRESENTADO DE<br>DIRECTORA GENERAL IESTP "MARCO"NINGUNA | Atendido           |                       |  |  |  |  |  |
| 2 2022-04-17 12:09:00                                                                                 | S. Academica                | NINGUNA                                                                                | P_Atencion         |                       |  |  |  |  |  |
| 3 2022-04-17 09:06:22                                                                                 | Direccion                   | NINGUNA                                                                                | Normal             |                       |  |  |  |  |  |
| 4 2022-04-16 13:13:49                                                                                 | MESA DE PARTES              |                                                                                        |                    |                       |  |  |  |  |  |
|                                                                                                    |                             |                                                                                        |                    | 4 cco 09:11 🗖         |  |  |  |  |  |
| 📰 🗩 🗏 💟 🦳 🕓 WhatsApp                                                                                  | TESTP "MARCO" -             | Advertenci                                                                             | a de calor 🔷 🕲 🕼 🗘 | c//s ESP 23/06/2025 2 |  |  |  |  |  |

Podemos ver que dicho documento ya fue atendido como se muestra en la imagen respectivo.

10.- El ultimo icono es Salir para salir de nuestra ventana de mesa de partes

| 💌 🖪 Exitosa Noticias - Noticias d 🐠 🗙   🧬 cPanel - 1                                                  | ools 🛛 🗙 iestpr                 | narco.net.pe / localhost / i × 🛞 IESTP "MARCO" - Mesa de parti ×                       | +                               | - 0 ×                |  |  |  |  |  |
|----------------------------------------------------------------------------------------------------|---------------------------------|----------------------------------------------------------------------------------------|---------------------------------|----------------------|--|--|--|--|--|
| ← → C 🔄 iestpmarco.net.pe/mesapartes/m                                                                | p_documentosenviadosusuariosegu | imiento.php?dni=050699f9e6e89c52b1c45b81af4f8cd7&exp=M-                                |                                 | ຽ   ₹ 🕞 :            |  |  |  |  |  |
| 🔠 🛛 💎 Maps 🔰 Gmail 📭 YouTube 🦿 (2) Facebo                                                             | ok 🚫 WhatsApp 📴 Correo: Fredd   | y Juan 🧧 https://www.exitosa 🚮 Biblioteca UNH 🏙 Cisco Ski                              | IIs For All                     | Todos los marcadores |  |  |  |  |  |
| MES                                                                                                   | A DE PARTI                      | ES VIRTUAL                                                                             | <b>*</b>                        |                      |  |  |  |  |  |
| Sr(a). CLAUDIO COLQUI MATEO                                                                           |                                 |                                                                                        |                                 |                      |  |  |  |  |  |
| Correo Electronico: Claudiocolquimateo3666@gmail.com                                                  |                                 |                                                                                        |                                 |                      |  |  |  |  |  |
| Nº de Celular: 947005782                                                                              |                                 |                                                                                        |                                 |                      |  |  |  |  |  |
| Inicio Enviar un documento Seguimiento de documentos Salir                                            |                                 |                                                                                        |                                 |                      |  |  |  |  |  |
| SEGUIMIENTO DEL DOCUMENTO<br>Nº Expediente: M-2022-02287<br>Asunto: SOLICITO: CERTIFICADO DE ESTUDIOS |                                 |                                                                                        |                                 |                      |  |  |  |  |  |
| N° Fecha de E                                                                                         | nvio Oficina                    | Observación                                                                            | Condición                       |                      |  |  |  |  |  |
| 1 2022-05-25 10                                                                                       | 5:30:59 S. Academica            | ATENDIDO CON INF 94/ EXP 2595, PRESENTADO DE<br>DIRECTORA GENERAL IESTP "MARCO"NINGUNA | Atendido                        |                      |  |  |  |  |  |
| 2 2022-04-17 12                                                                                       | :09:00 S. Academica             | NINGUNA                                                                                | P_Atencion                      |                      |  |  |  |  |  |
| 3 2022-04-17 0                                                                                        | Direction                       | NINGUNA                                                                                | Normal                          |                      |  |  |  |  |  |
| 4 2022-04-16 1                                                                                        | :13:49 MESA DE PARTES           |                                                                                        |                                 |                      |  |  |  |  |  |
| 💶 🔿 Hi 💿 🦪 🖓 Westedam                                                                                 |                                 |                                                                                        | and colored a ter of the figure | 55D 09:14            |  |  |  |  |  |

11.- También podemos recuperar nuestra contraseña en el icono ¿Recuperar contraseña?

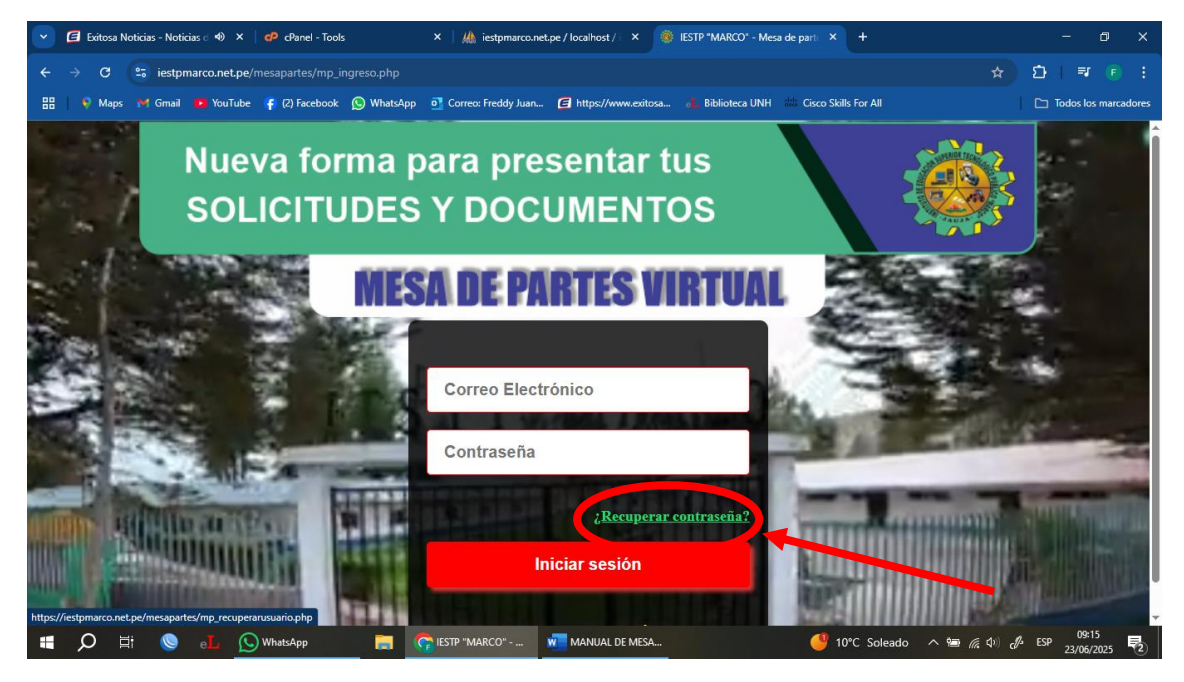

12.- Debemos poner exactamente los datos como el DNI y el correo electrónico Para poder recuperar nuestra contraseña

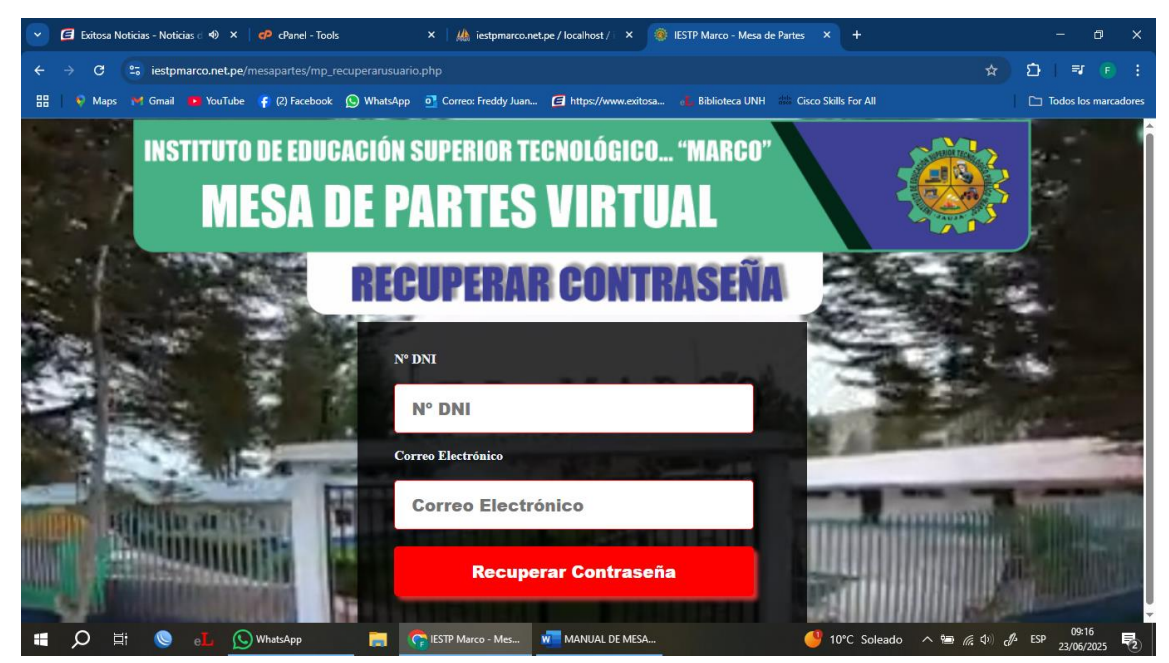

"La innovación es la clave del progreso."